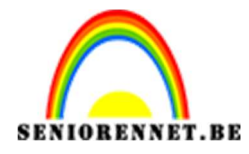

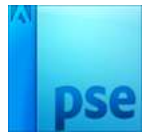

## <u>Mijn tuin</u>

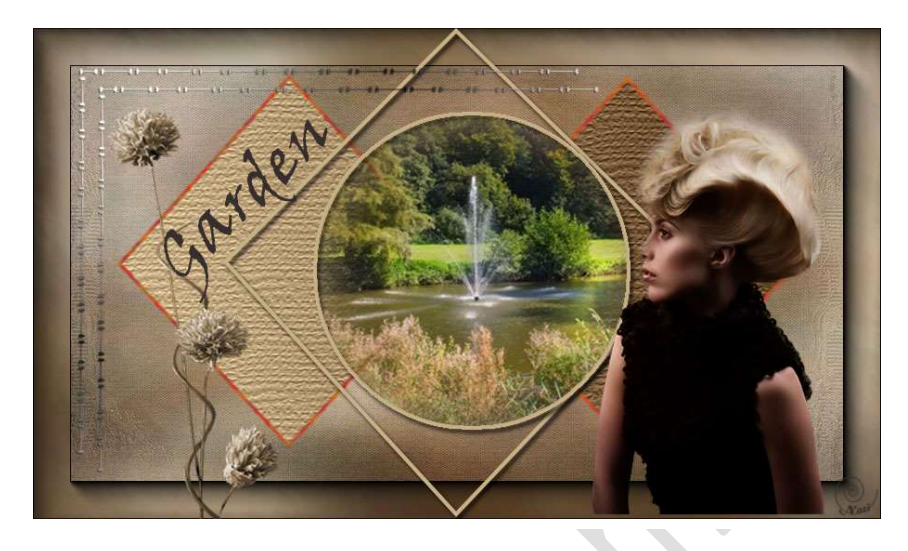

- 1. Open het bestand "Basis Garden"
- 2. Zet het voorgrondkleur op #c9b187 en achtergrondkleur op #604124
- 3. Ga naar Selecteren  $\rightarrow$  Selectie laden  $\rightarrow$  alfa 2 2 vierkanten
- 4. Selecteren  $\rightarrow$  Transformatie selectie  $\rightarrow$  80%  $\rightarrow$  oke

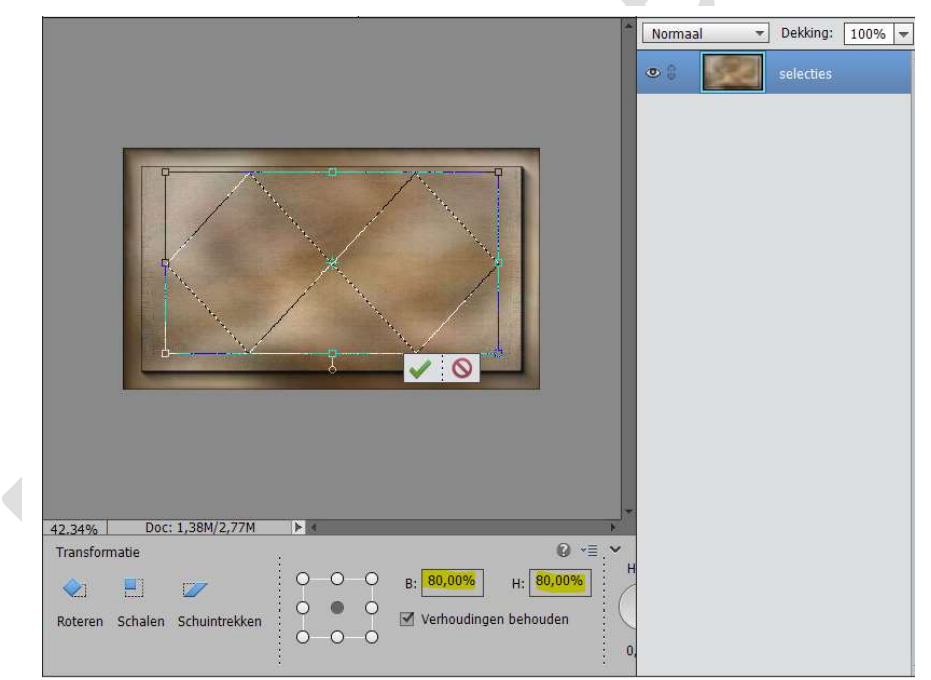

5. Selectie laten lopen

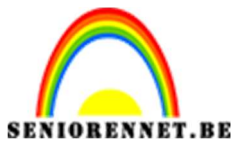

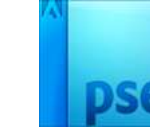

6. Nieuwe laag → noem deze 2 vierkanten → vullen met Verloop → Gespiegeld Verloop → Van links naar rechts over de vierkanten.

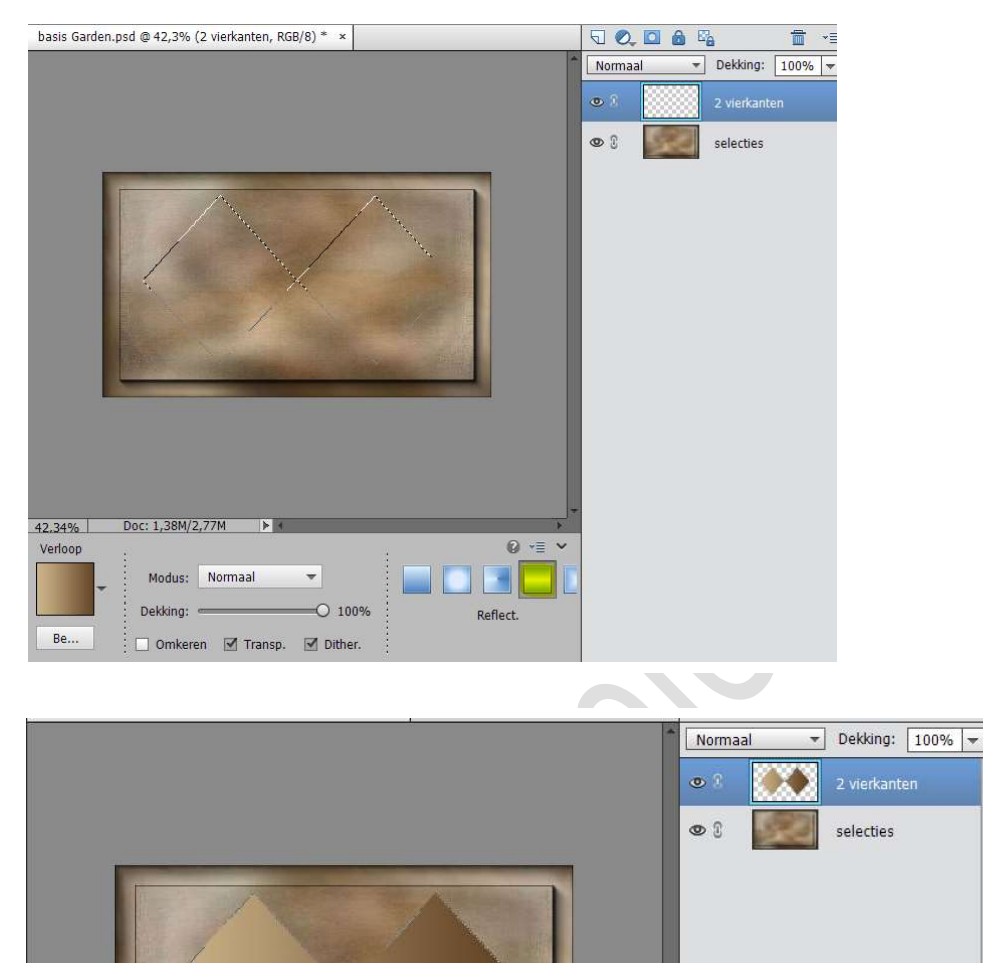

7. Selecteren  $\rightarrow$  Bewerken  $\rightarrow$  omranden  $\rightarrow$  4 px  $\rightarrow$  selectie laten lopen

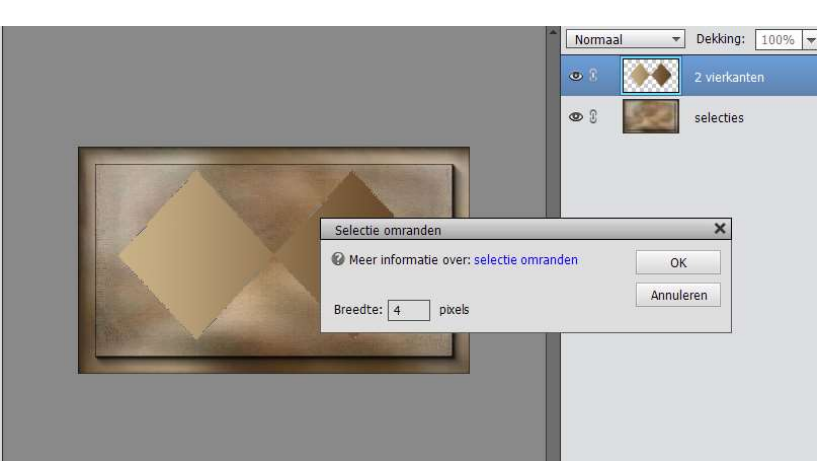

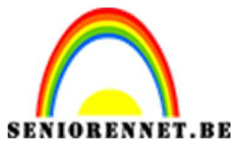

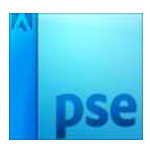

8. Nieuwe laag → noem deze Patroon → Ga naar Bewerken → selectie opvullen → patroon → kies een patroon naar keuze. → Oke en deselecteren

|                                                           |                                                         |                 | Normaal | ▼ Dekking: 100% ▼ |
|-----------------------------------------------------------|---------------------------------------------------------|-----------------|---------|-------------------|
|                                                           |                                                         | d               | • :     | patroon           |
| Opvulla                                                   | ag                                                      | ×               | 2 g 🕅   | 2 vierkanten      |
| Meer     Inho     Gebn     Over     Mod     Dekki     Ira | Informatie over: opvullaag<br>uud<br>Aangepast patroon: | OK<br>Annuleren | 8       | selecties         |

- 9. Selecteren  $\rightarrow$  Selectie laden  $\rightarrow$  alfa3 mid vierkant
- 10. Nieuwe laag → noem deze midden vierkant → Bewerken → omlijnen
  4 px met voorgrondkleur.

| Normaal                                 | Dekking: 100% midden vierkant |
|-----------------------------------------|-------------------------------|
| • • • • • • • • • • • • • • • • • • •   | patroon                       |
| Omlijnen<br>Omlijning<br>Breedte: d. py | ОК                            |
| Kleur:                                  | Annuleren<br><u>H</u> elp     |
| Locatie                                 |                               |
| Overvloeien<br>Modus: Normaal 👻         |                               |
| Dekking: 100 %                          |                               |
| Transparantie behouden                  |                               |

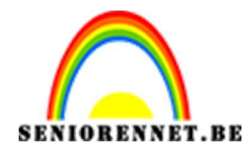

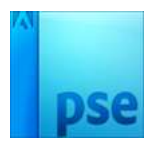

|                         | Normaal - Dekking: 100%           |
|-------------------------|-----------------------------------|
|                         | • R midden vierkant f             |
|                         | 👁 🕄 📃 patroon                     |
|                         | Stijlinstelling ×                 |
|                         | Meer informatie over: laagstijlen |
|                         | Voorvertoning                     |
|                         | Belichtingshoek: 30 °             |
|                         | Slagschaduw                       |
|                         | Grootte: -O                       |
|                         | Afstand: 5 px                     |
|                         | Dekking: O 75 %                   |
|                         | Cloed                             |
|                         | Chuine kant                       |
| 42,34% Doc: 1,38M/7,87M | Domlijning                        |
| Klik en sleep om        | Herstellen Annuleren OK           |
| L.                      |                                   |

11. Geef deze laag een slagschaduw zie hieronder.

- 12. Nieuwe laag en noem deze cirkel. Selecteren  $\rightarrow$  Selectie laden  $\rightarrow$  alfa5 cirkel
- 13. Bewerken → omlijnen 4 px met voorgrondkleur.
  14. Laagstijl op de cirkel net dezelfde als bij midden vierkant.

|        |                  |                  |                       | © 3             |                    | cirkel<br>midden vierk | t<br>kant f |
|--------|------------------|------------------|-----------------------|-----------------|--------------------|------------------------|-------------|
|        |                  | $ \land $        | Stijlinstelling       | in di           |                    | ×                      | ]           |
|        |                  |                  | 🕼 Meer informatie ove | er: laagstijlen |                    |                        |             |
|        |                  |                  | Voorvertoning         |                 |                    |                        |             |
|        |                  | $\wedge /$       | Belichtingshoek:      | 30 ∘            |                    |                        |             |
|        | alter V          | -1               | 🕶 🗹 Slagschaduw       |                 |                    |                        |             |
|        |                  | $\checkmark$     | Grootte: -O           |                 | — 5 I              | x                      |             |
|        |                  |                  | Afstand: -O           |                 | — <mark>5</mark> 1 | x                      |             |
|        |                  |                  | Dekking:              |                 | - 75 9             | %                      |             |
|        |                  |                  | Gloed                 |                 |                    |                        |             |
|        |                  |                  | Schuine kant          |                 |                    |                        |             |
| 42,34% | Doc: 1,38M/9,36M | 4                | Director Comligning   |                 |                    |                        |             |
|        |                  | Klik en sleep om |                       | Herstellen      | Annuleren          | ок                     |             |

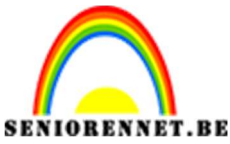

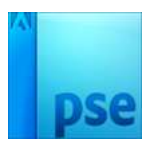

15. Open de tube "Marga" - Selecteren – Kopiëren – ga naar werkbestand – Bewerken – Plakken, plaats de tubes zoals hieronder.

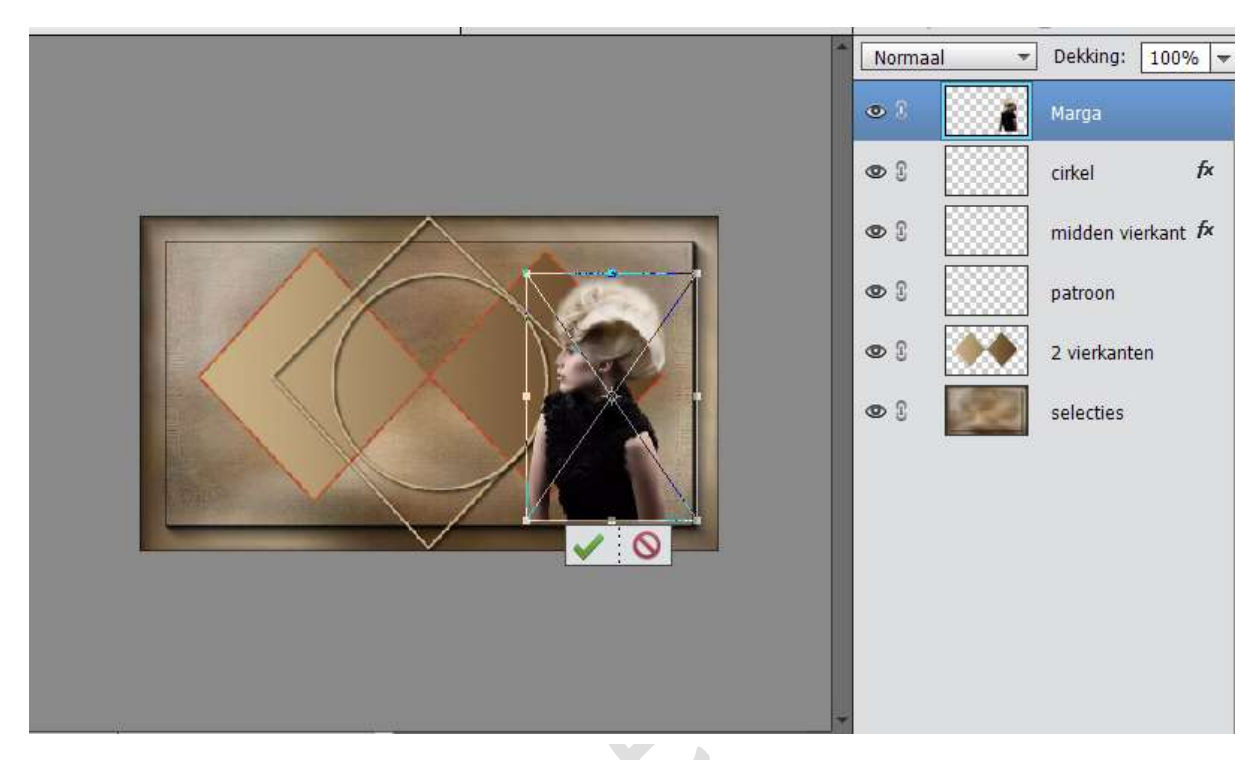

 Open het bestand "Lijnen" – Selecteren – Kopiëren – ga naar werkbestand – Bewerken – Plakken – plaats deze zoals hieronder.

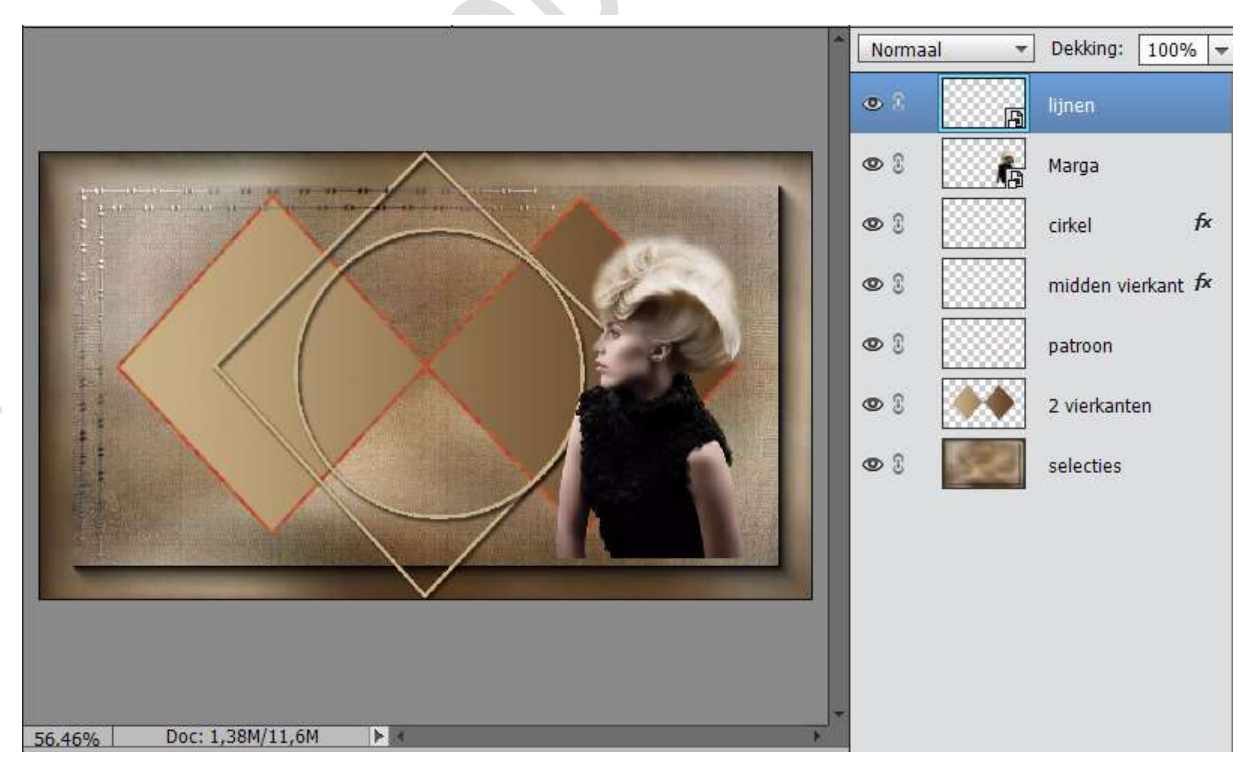

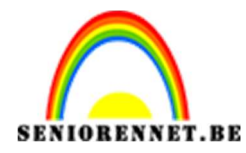

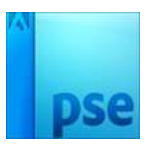

17. Ga naar de laag 2 vierkanten – Doe Ctrl+Klik op de laagminiatuur – ga na filter – filtergalerij en kies een filter naar keuze.

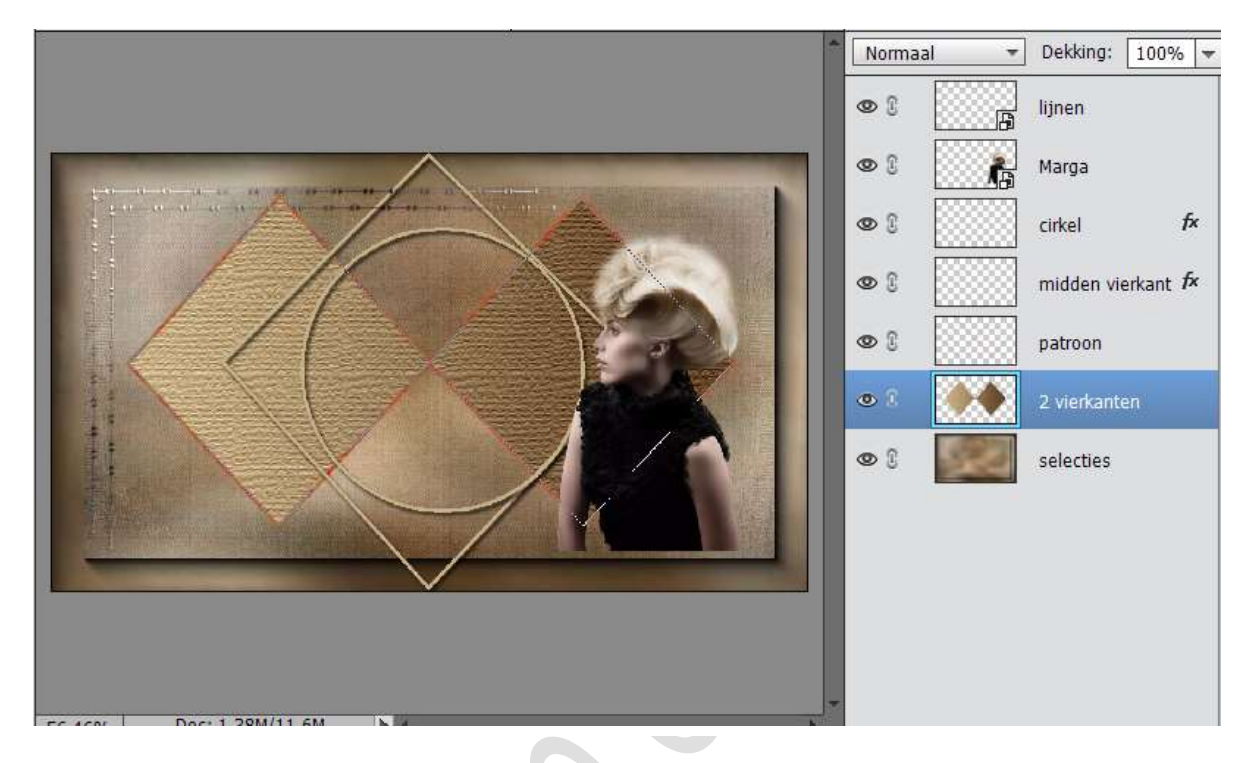

18. Open de foto "Parkzicht". Maak er een gewone laag van. Ga naar afbeelding → Vergroten/ verkleinen → afbeeldingsgrootte en de breedte naar 400 px brengen. Maak een ronde selectie met Doezelaar op 30 px. Ga naar Selecteren → selectie omdraaien → klik 1 of 2 maal op Delete → Selecteren → Selectie omkeren.

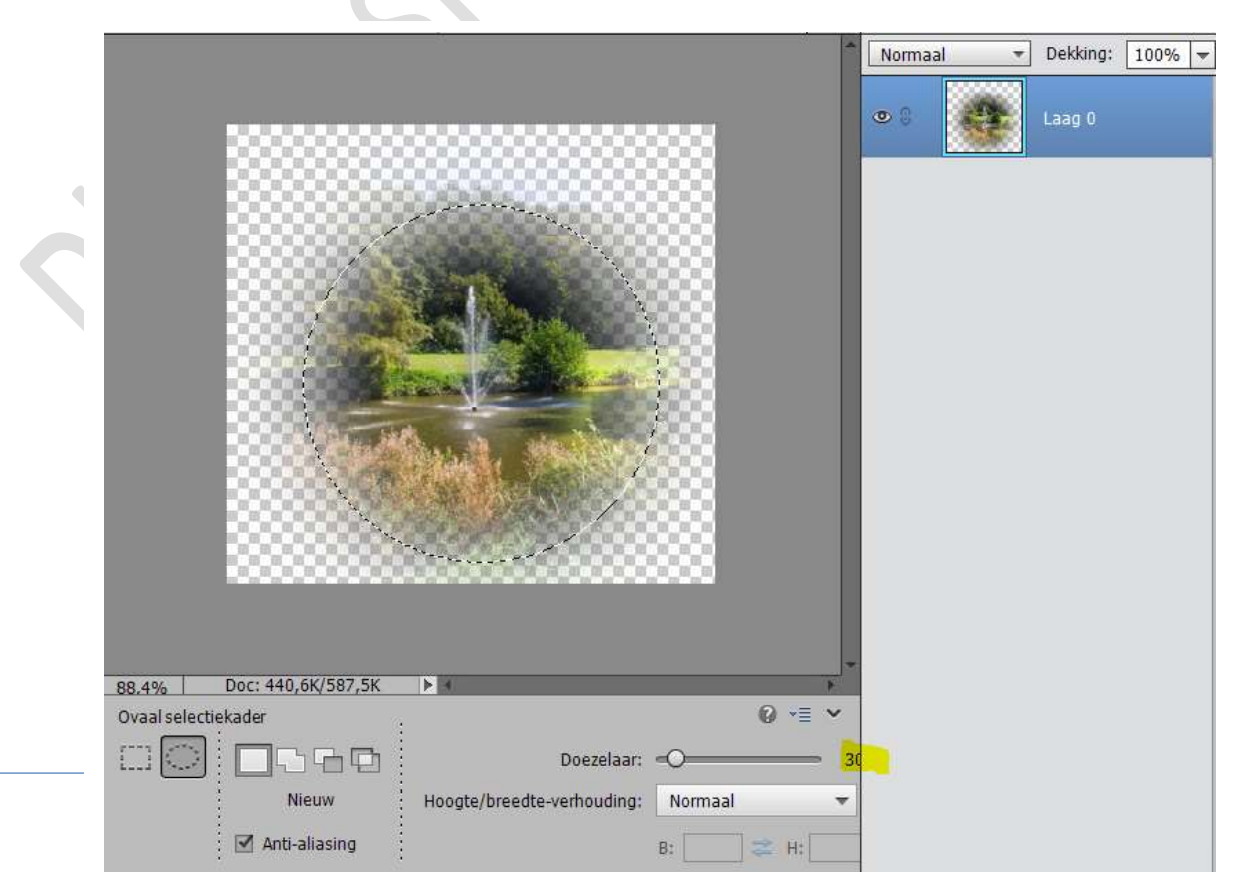

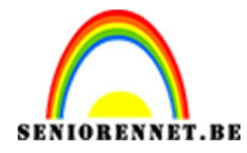

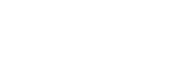

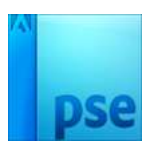

19. Bewerken → Kopïeren → ga naar uw werkbestand. Activeer de laag Cirkel → Klik met de Toverstaf in de Cirkel – Bewerken → In selectie plakken → Ctrl+T → uitrekken dat het binnen de cirkel zit.

PSE- Mijn tuin

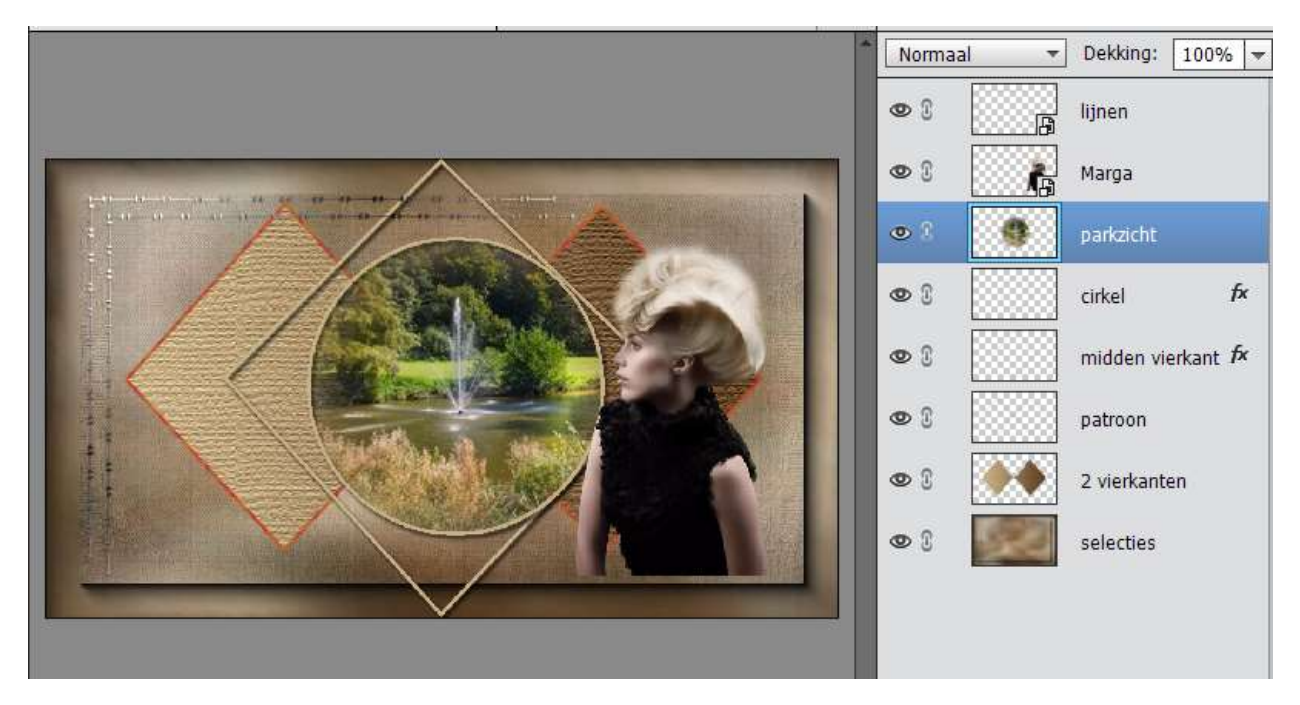

20. Open het bestand "Bloementak" – Ga naar Laag → Nieuwe aanpassingslaag → Kleurtoon/Verzadiging → Sepia → zie waarden hieronder.

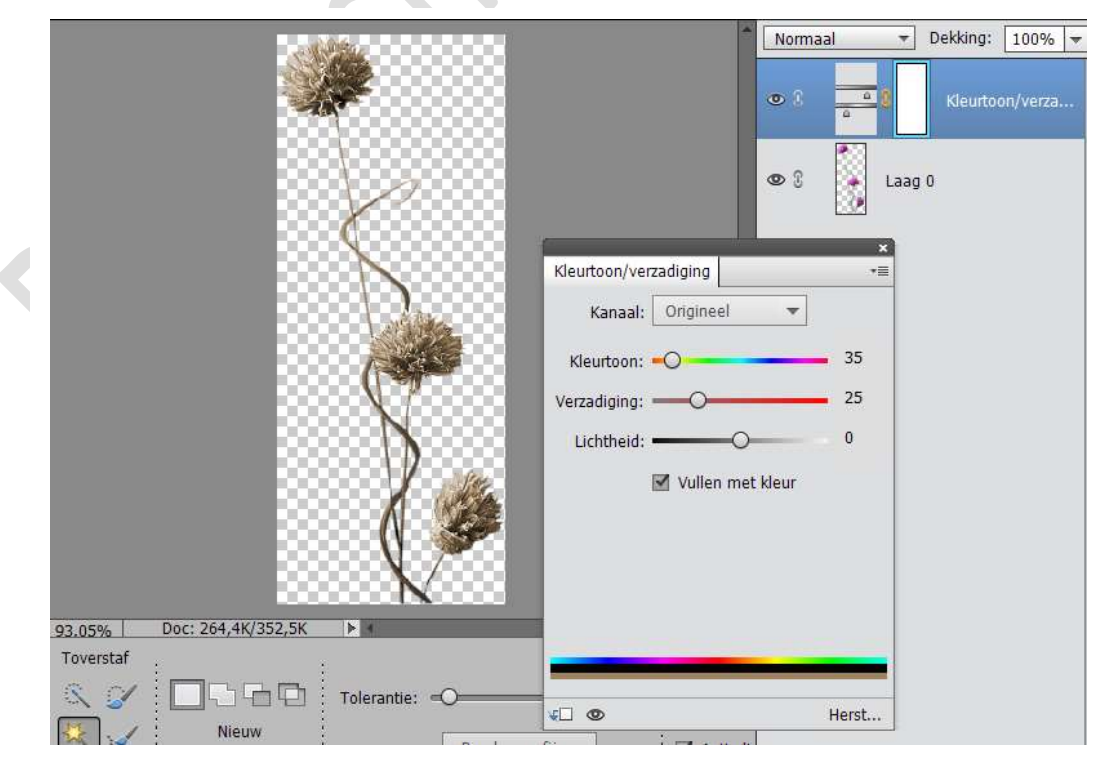

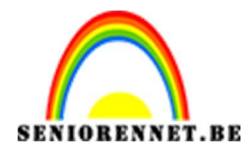

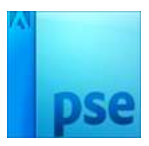

21. Lagen verenigen → Bewerken → Kopiëren → Ga naar uw werkbestand → Bewerken → plakken zoals het voorbeeld hieronder.

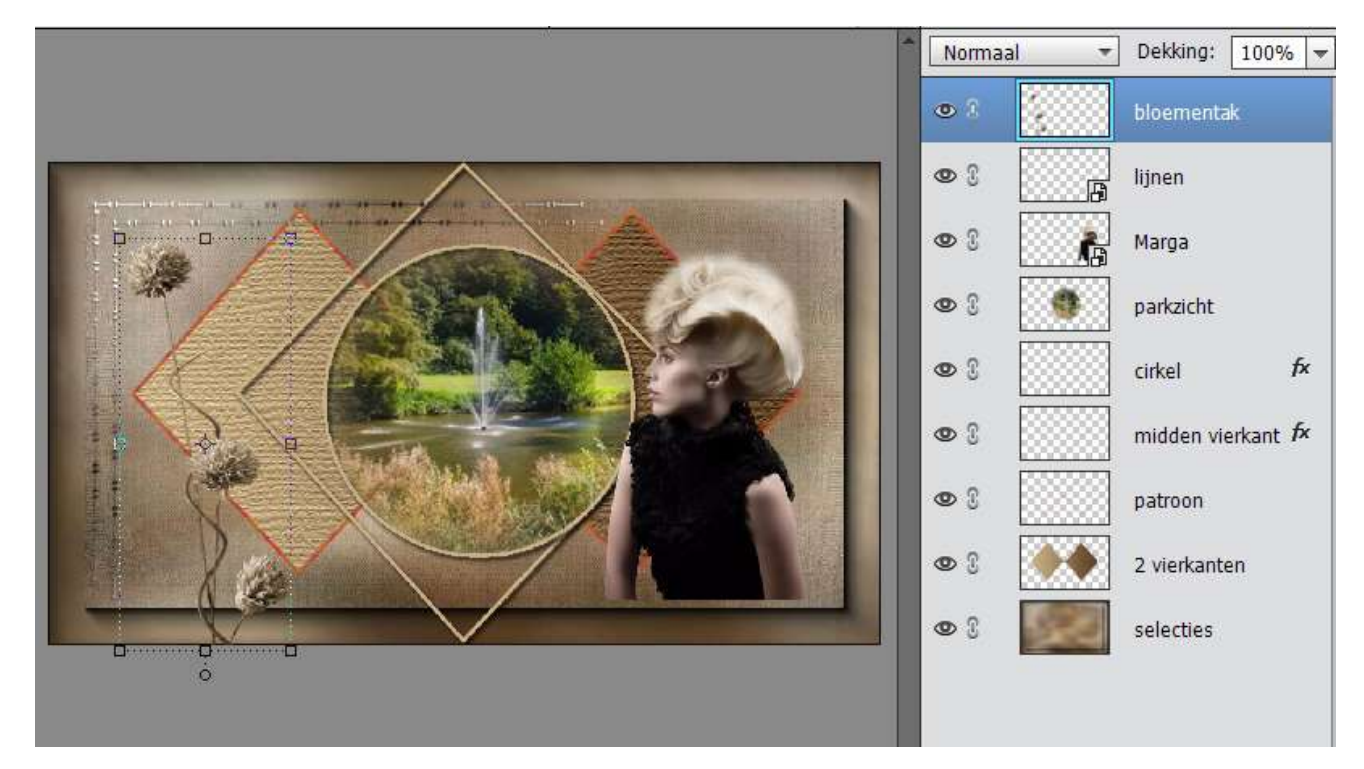

22. Open het bestand "Voorgrond" – Selecteren – Bewerken – Kopiëren – ga naar het werkbestand → Bewerken → Plakken en zet de overvloeimodus van deze laag op Zwaklicht.

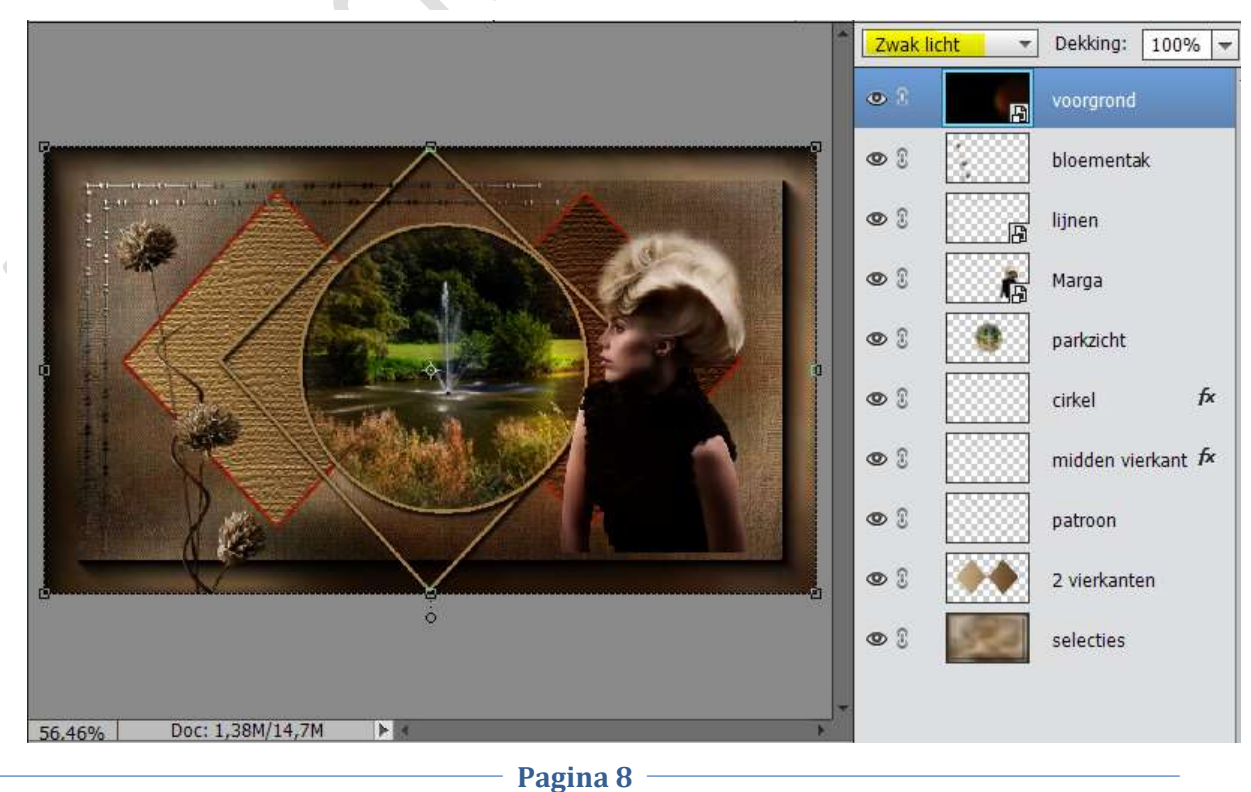

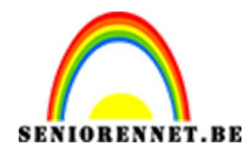

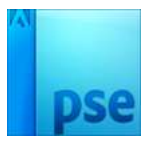

23. Doe Ctrl + T op de laag Marga en hang een laagmasker aan de laag voorgrond.

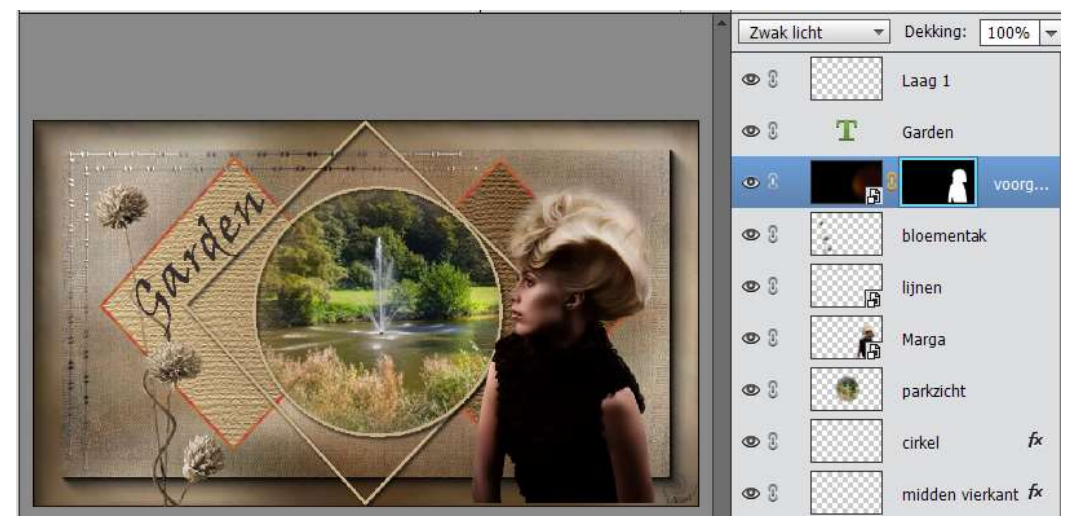

24. Type het woord "Mijn tuin" of "Garden" – Ctrl + T en draai zoals u kunt zien in het voorbeeld van de les.

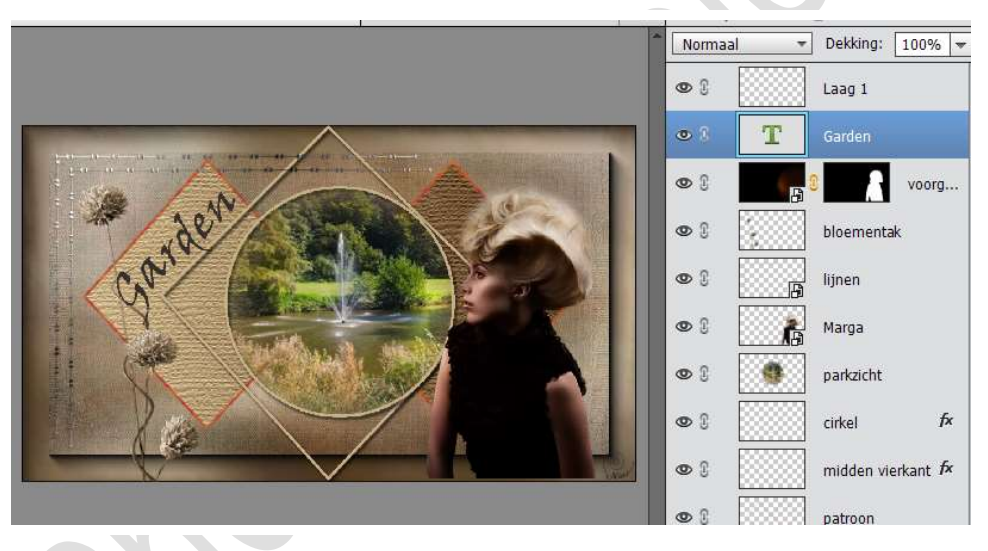

- 25. Plaats je naam erop.
- 26. Verklein naar max 800px aan langste zijde.
- 27. Sla op als JPEG max. 150kb.

Veel plezier ermee NOTI

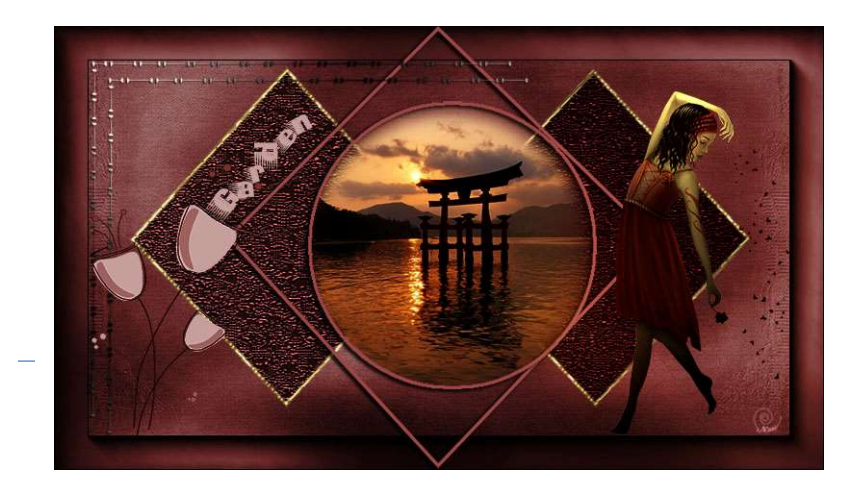

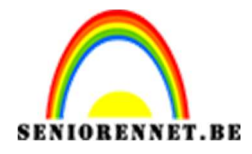

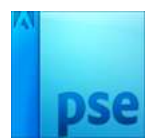

enoitosnopenents